## **EDC200 Series Quick Start Guide**

EDC202/EDC203

EDC203

Before mounting the controller, refer to the nameplate on the outside of the case and

#### **EDC200 Series Temperature Controller**

EDC200 Series temperature controllers are microprocessor-based 1/16 DIN, 1/8 DIN and 1/4 DIN controllers, which provide comprehensive functions and high reliability to monitor and control temperature in various applications. EDC200 Series Support ON/OFF control, Three Position Step Control, and PID algorithm based Time Proportional control with advanced Auto Tuning function provided for PID Parameters optimization.

#### Specification

| Rated Voltage         | 100 ~ 240V AC, 50/60 Hz or 24V DC                 |
|-----------------------|---------------------------------------------------|
| Limit Voltage         | 85 ~ 264V AC, 47~63 Hz or 19.2 ~ 28.8V DC         |
| Input                 | TC/RTD, Refer to "Key Parameter Table" for detail |
| Control Out           | SSR drive voltage 24V DC/20mA;                    |
|                       | N.O. Dry contact / 5A @ 30V DC or 250V AC         |
| Alarm Out             | N.O. Dry contact / 5A @ 30V DC or 250V AC         |
| Operative Temperature | 0~55°C                                            |
| Storage Temperature   | -40 ~66°C                                         |
| IP Rate               | Front Panel: IP54                                 |
| Safety                | IEC/EN61010-1                                     |
|                       | CAN/CSA-C22.2 No. 61010-1-12 3rd Edition          |
|                       | ANSI/UL 61010-1 3rd Edition                       |
|                       |                                                   |

#### **Model Selection**

• Select the desired Key Number. The arrow to the right marks the selection available. • Make the desired selections from Table I to Table II. A dot '.' denotes availability.

|   |   | Key N | umber |   |   | Table I |   |   |   |   | Tab | ole II |
|---|---|-------|-------|---|---|---------|---|---|---|---|-----|--------|
| E | D | С     | 2     | 0 | _ | -       | _ | _ | _ | - | _   | _      |

#### Key Number

|    | Description |                                             |        | Ava | ailabi | lity |
|----|-------------|---------------------------------------------|--------|-----|--------|------|
| Si | ze          | 48 x 48 mm (1/16 DIN), 1x Al, 1x ALM, 1x DI | EDC201 | Ļ   |        |      |
|    |             | 48 x 96 mm (1/8 DIN), 1x AI, 2x ALM, 1x DI  | EDC202 |     | ↓      |      |
|    |             | 96 x 96 (1/4 DIN), 1x AI, 2x ALM, 1x DI     | EDC203 |     |        | ↓    |

#### Table I

| Power  | 100-240V AC Power                                 | 0   | • |   |
|--------|---------------------------------------------------|-----|---|---|
|        | 19-28V DC Power                                   | 1   |   |   |
| Output | Relay, Dry Contact / N.O., 5A @ 30V DC or 250V AC | _0_ | • | • |
|        | SSR Drive, 24V DC @ 20 mA                         | _1_ |   |   |
| Future |                                                   | 0   | • | • |

| Table II |    |   |   |   |
|----------|----|---|---|---|
| Future   | 0_ | • | • | ſ |
| Future   | _0 | • | • | ſ |

#### **Technical Assistance Contacts**

#### Support and Contact Information

For Europe, Asia Pacific, North and South America contact details, see back page or refer to the appropriate Honeywell Solution Support web site: Honeywell Corporate www.honeywellprocess.com

Honeywell Process Solutions http://www.honeywellprocess.com/en-

US/explore/products/instrumentation/panel-mounted-controllers-and-programmers Training Classes http://www.honeywellprocess.com/en-US/training

**Telephone and Email Contacts** 

| Area                     | Organization                | Phone Number                                                               |  |  |
|--------------------------|-----------------------------|----------------------------------------------------------------------------|--|--|
| United States and Canada | Honeywell Inc.              | 1-800-343-0228 Customer Service<br>1-800-423-9883 Global Technical Support |  |  |
| Global Email Support     | Honeywell Process Solutions | hfs-tac-support@honeywell.com                                              |  |  |

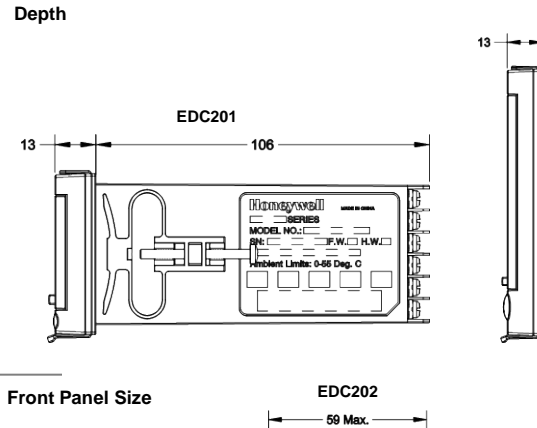

**External Size & Installation** 

make a note of the model number.

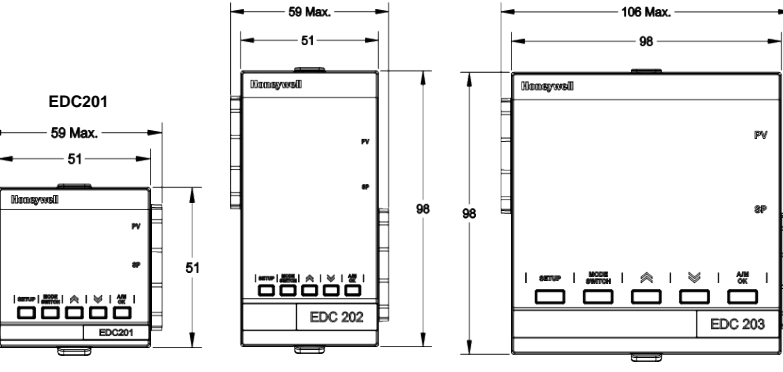

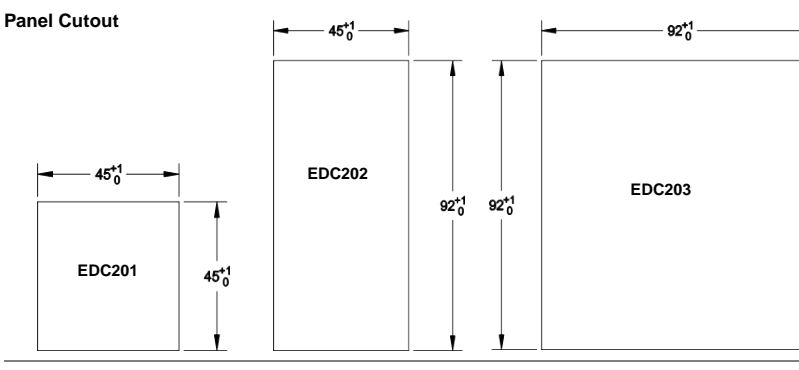

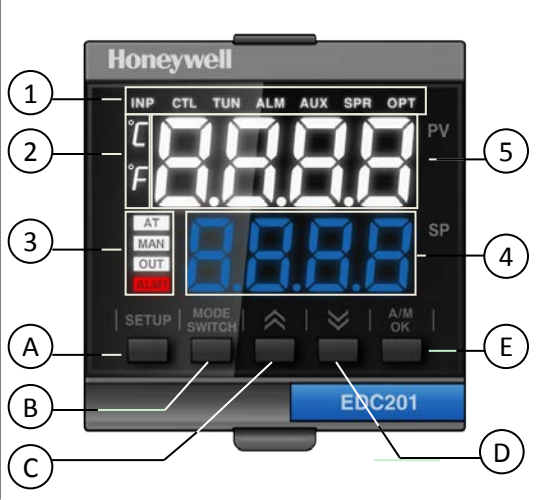

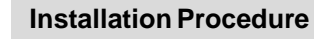

- 1. Orient the controller properly and slide it through the panel hole .
- 2. Insert the mounting clamps into the two holes on the left and right side of the case and pull them backwards to hook them up into the case.
- 3. Tighten screws in the mounting clamp to secure the mounting clamp against the panel.
- CAUTION: Over tightening may cause damage to the mounting clamp. Less tightening may cause poor sealing performance.

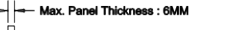

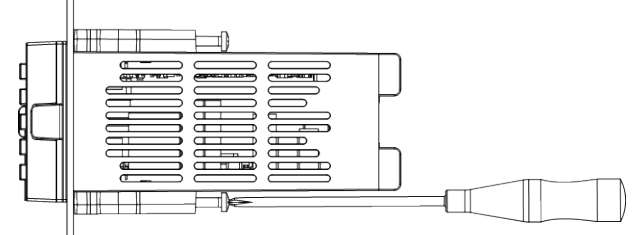

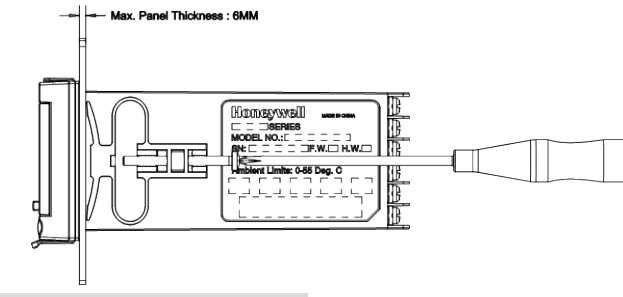

### **Terminal Wiring Diagram**

Confirm the model type you selected first, Then wiring refer to below terminal definition.

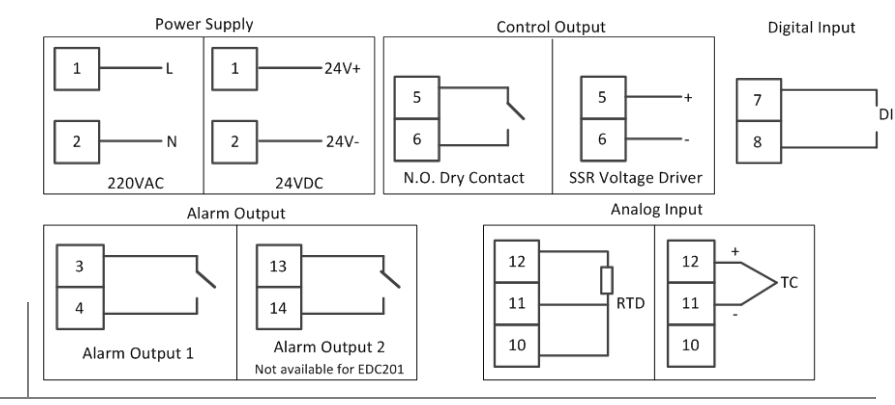

| Area | Display/Button                                                                                                    | Normal Operating Mode                                                               | Parameter Configuration Mode                                                               |  |  |
|------|----------------------------------------------------------------------------------------------------|-------------------------------------------------------------------------------------|--------------------------------------------------------------------------------------------|--|--|
| 1    | Menu<br>Navigation                                                                                                    | Not display                                                                         | Current parameter group                                                                    |  |  |
| 2    | Temp Unit                                                                                                    | play the unit of current temperature in use                                         |                                                                                            |  |  |
| 3    | Status Display                                                                                                    |                                                                                     |                                                                                            |  |  |
| 4    | Lower Display                                                                                                    | Display the value of SP, output and the information of Timer, alarm and auto-tuning | Display the current option or value of the parameter                                       |  |  |
| 5    | Upper Display                                                                                                    | Display the value of process variable                                               | Display the parameter selected                                                             |  |  |
| А    | SETUP                                                                                                    | Press and hold for 3s - Enter into Parameter Configuration Mode                     | e Short press - Switch the Parameter group Press and Hold - Cycle through Parameter Groups |  |  |
| В    | MODE<br>SWITCH                                                                                                    | Short press - Switch lower display                                                  | Short press - Switch parameter;<br>Press and Hold - Cycle through parameters               |  |  |
| С    | ~                                                                                                    | Increase the value or change the options of selected parameter                      |                                                                                            |  |  |
| D    | Decrease the value or change the options of selected parameter                                                                                                    |                                                                                     |                                                                                            |  |  |
| E    | E A/M Switch control mode when "SP" or "Out" is shown on the lower display; Acknowledge alarm or initiate functions when the information shown on the lower display is other than "SP" and "Out". |                                                                                     | Acknowledge actions                                                                        |  |  |

# **Display & Operation**

.

.

•

## Honeywell

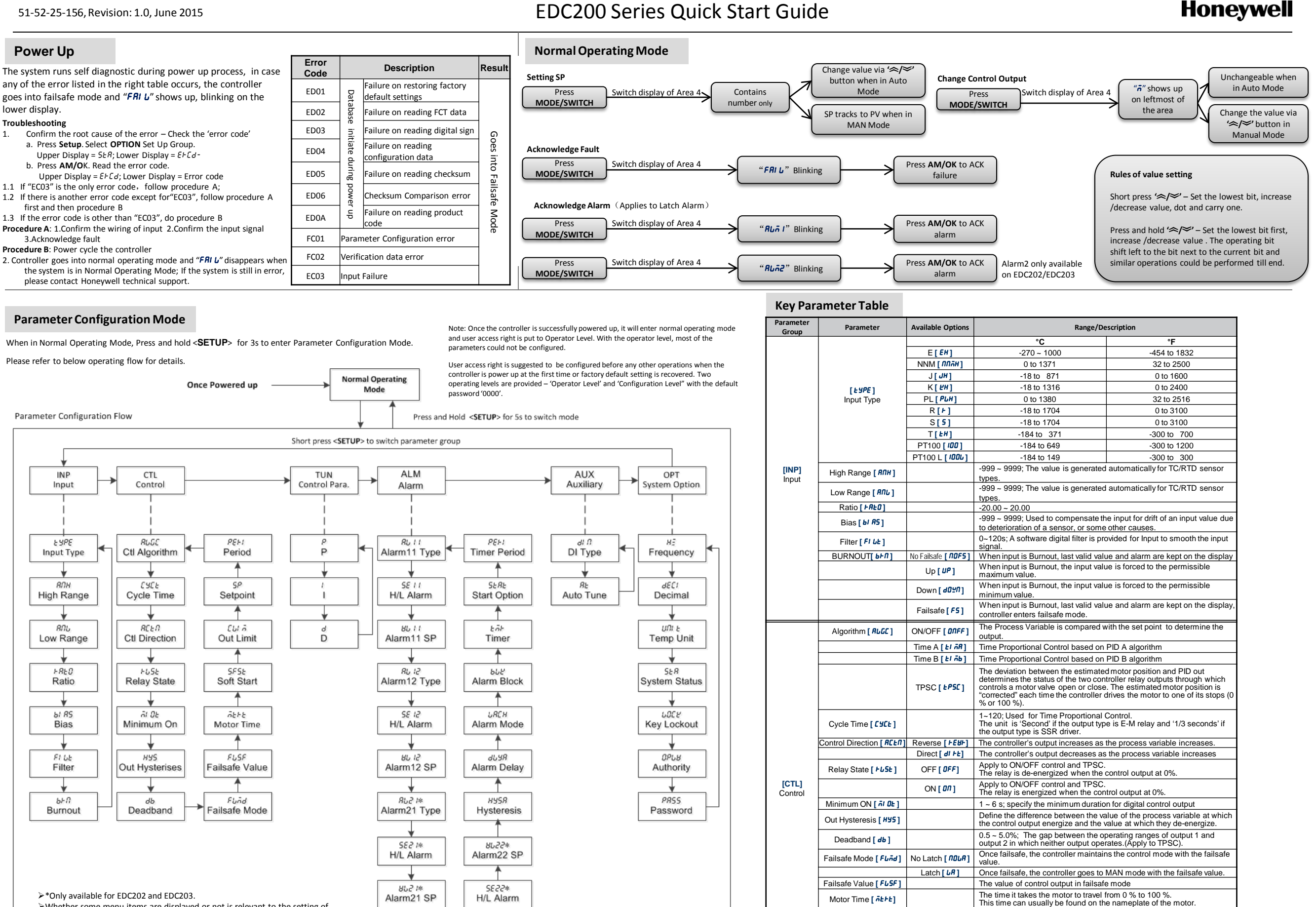

865548

Alarm22 Type

Soft Start [ SFSE ]

Out Limit [ [ [ ]

Set Point [ 5P

Period [ PEH ]

Enable or disable soft start function

The output limit in Auto mode once the soft start function is activated.

The soft start process ends once PV reaches the set point.

The soft start process ends once the period set here elapse.

>Whether some menu items are displayed or not is relevant to the setting of corresponding functions. If the function is not enabled, the menu item is not displayed. For example: When BLGC = EPSC time,  $\delta EFE$  menu item is displayed otherwise, MTRT menu item is not displayed.